## Лабораторно-практическая работа № 21 «Сортировка данных в MS Excel 2007»

Упражнение: Создание и заполнение бланка товарного счета (рис.1).

1-й этап. Создание таблицы бланка счета.

- 2-й этап. Заполнение таблицы.
- 3-й этап. Оформление бланка.

## 1-й этап.

Заключается в создании таблицы. Основная задача - уместить таблицу по ширине листа:

- 1. предварительно установите поля, размер и ориентацию бумаги Разметка страницы - Параметры страницы...;
- 2. выполнив команду Кнопка Офиса Параметры Excel Дополнительно, активизируйте переключатель Показать авторазбиение на страницы.

В результате вы получите в виде вертикальной пунктирной линии правую границу страницы (если ее не видно, переместитесь при помощи горизонтальной полосы прокрутки вправо) и нижнюю границу страницы (для того чтобы ее увидеть, переместитесь при помощи вертикальной полосы прокрутки вниз).

| , p <b>j</b> 000                                        | правителе и адрее                                                  |                                |              |                       |                   |
|---------------------------------------------------------|--------------------------------------------------------------------|--------------------------------|--------------|-----------------------|-------------------|
| Грузог                                                  | юлучатель и адрес                                                  |                                |              |                       |                   |
| ( Peed                                                  | стру №                                                             | та получен                     | ния «»200_г. |                       |                   |
|                                                         |                                                                    | CHET № 123 or 1                | 3.08.02      |                       |                   |
| Тоста                                                   | вщик Торговый дом Г                                                | Пресненский                    |              |                       |                   |
| Алрес                                                   | 123456 Москва ул                                                   | Рочлепьская 4                  |              |                       |                   |
| -                                                       | No 456700 - ADC 5-                                                 | MAC 007CEA                     |              |                       |                   |
| DICUPT                                                  | NO ASS/SUB ARE SS                                                  |                                |              |                       |                   |
| Р/счет                                                  | Nº 456/89 B ABC-0a                                                 | HKE, MOU 90/004                |              |                       |                   |
| Р/счет<br>Цопол                                         | № 456789 в АВС-ба<br>нения:                                        | HK8, MQU 987654                |              |                       |                   |
| Р/счет<br>Цопол                                         | № 450789 В АВС-оа<br>нения:<br>Наименование                        | Ед. измерения                  | Кол-во       | Цена                  | Сумма             |
|                                                         | № 456789 В АВС-ба<br>нения:<br>Наименование                        | Ед. измерения                  | Кол-во       | Цена                  | Сумма             |
|                                                         | № 450789 В АВС-оа<br>нения:<br>Наименование                        | Ед. измерения                  | Кол-во       | Цена                  | Сумма             |
| Р/счет<br>Допол<br>1<br>2<br>3<br>4                     | № 450789 В АВС-оа<br>нения:<br>Наименование                        | Ед. измерения                  | Kon-so       | Цена                  | Сумма             |
| Р/счет<br>Допол<br>1<br>2<br>3<br>4<br>5                | № 450789 В АВС-оа<br>нения:<br>Наименование                        | Ед. измерения                  | Kon-so       | Цена                  | Сумма             |
| Р/счет<br>Допол<br>1<br>2<br>3<br>4<br>5<br>6           | № 450789 В АВС-оа<br>нения:<br>Наименование                        | Ед. измерения                  | Кол-во       | Цена                  | Сумма             |
| Р/счет<br>Допол<br>1<br>2<br>3<br>4<br>5<br>6           | № 450789 В АВС-оа<br>нения:<br>Наименование                        | Ед. измерения                  | Кол-во       | Цена                  | Сумма             |
| Р/счет<br>Допол<br>1<br>2<br>3<br>4<br>5<br>6           | № 456789 В АВС-ба<br>нения:<br>Наименование<br>одитель предприятия | Ед. измерения<br>Ед. измерения | Кол-во       | цена<br>итого<br>Чижс | Сумма             |
| Р/счет<br>Допол<br>1<br>2<br>3<br>4<br>5<br>6<br>Руково | № 456789 В АВС-ба<br>нения:<br>Наименование<br>одитель предприятия | Ед. измерения<br>Ед. измерения | Кол-во       | цена<br>итого<br>Чижс | Сумма<br>ов Е. Ю. |

Рисунок 1

Авторазбиение на страницы позволяет уже в процессе набора данных и форматирования таблицы следить за тем, какие столбцы помещаются на странице, а какие нет.

1. Создайте таблицу по предлагаемому образцу с таким же числом строк и столбцов (рис. 2).

- 2. Выровняйте и отформатируйте шрифт в ячейках-заголовках, подберите ширину столбцов, изменяя ее при помощи мыши.
- 3. Введите нумерацию в первом столбце таблицы, воспользовавшись маркером заполнения.
- 4. «Разлинуйте» таблицу, используя линии различной толщины. Обратите внимание на то, что в последней строке пять соседних ячеек не имеют внутреннего обрамления.
- 5. На этом этапе желательно выполнить команду Кнопка Оффиса Печать Предварительный просмотр, чтобы убедиться, что таблица целиком вмещается на листе по ширине и все линии обрамления на нужном месте.

| No | Наименование | Ед. измерения | Кол-во | Цена | Сумма |
|----|--------------|---------------|--------|------|-------|
| 1  |              |               |        |      |       |
| 2  |              |               |        |      |       |
| 3  |              |               |        |      |       |
| 4  |              |               |        |      |       |
| 5  |              |               |        |      |       |
| 6  |              |               |        |      |       |
|    |              |               | итого  |      |       |

Рисунок 2

## 2-й этап.

Заключается в заполнении таблицы, сортировке данных и использовании различных форматов числа.

- 1. Заполните столбцы «Наименование», «Кол-во» и «Цена» по своему усмотрению.;
- 2. Установите денежный формат числа в тех ячейках, в которых размещены суммы, и требуемое число десятичных знаков, если они нужны.

В нашем случае это пустые ячейки столбцов «Цена» и «Сумма». Их можно выделить и выполнить команду Главная – Формат (в столбце Ячейки) – Формат ячеек, выбрать вкладку Число, категорию Денежный, а в поле Обозначение - р. (рубли). Это даст вам разделение на тысячи, чтобы удобнее было ориентироваться в крупных суммах.

- 1. Введите формулу для подсчета суммы, которая заключается в умножении цены на количество, и заполните формулой ряд ячеек вниз.
- 2. Введите формулу в ячейку для итоговой суммы. Для этого выделите ячейку, в которой нужно поместить результат, нажмите кнопку панели инструментов и выделите блок тех ячеек, которые нужно сложить.
- 3. Попробуйте изменить данные в отдельных ячейках и проследите, как изменится результат вычислений.
- 4. Отсортируйте записи по алфавиту. Для этого выделите все строки таблицы, кроме первой (заголовка) и последней («Итого»), можно не выделять и нумерацию.

Выполните команду Данные - Сортировка..., выберите столбец, по которому нужно отсортировать данные (в нашем случае это столбец В, так как именно он содержит перечень товаров, подлежащих сортировке), и установите переключатель в положение «По возрастанию».

## 3-й этап.

1. Для оформления счета вставьте дополнительные строки перед таблицей. Для этого выделите несколько первых строк таблицы и выполните команду Вставить (в

строке ячейки) – Вставить – Вставить строки на лист. Вставится столько же строк, сколько вы выделили.

2. Наберите необходимый текст и после таблицы. Следите за выравниванием.

Обратите внимание, что текст «Дата получения «\_\_\_»\_\_\_200\_г.» и фамилии руководителей предприятия внесены в тот же столбец, в котором находится столбик таблицы «Сумма» (самый правый столбец нашей таблички), только применено выравниванию вправо. Текст «СЧЕТ №» внесен в ячейку самого левого столбца, и применено выравнивание по центру выделения (предварительно выделены ячейки одной строки по всей ширине таблицы счета). Вся остальная текстовая информация до и после таблицы внесена в самый левый столбец, выравнивание влево.

3. Выполните Предварительный просмотр.